# For Parents – Completing Student Reenrollment in FACTS SIS

To setup your Parent Portal Account please open an internet browser and go to https://factsmgt.com and select Parent Log in, then select FACTS Family Portal

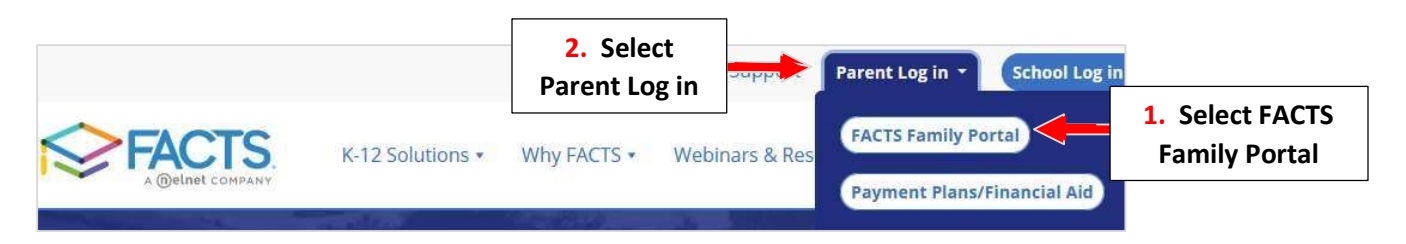

Type your School's District Code **\*\*District Code is Provided by Your School\*\***, Username and Password. Select Login

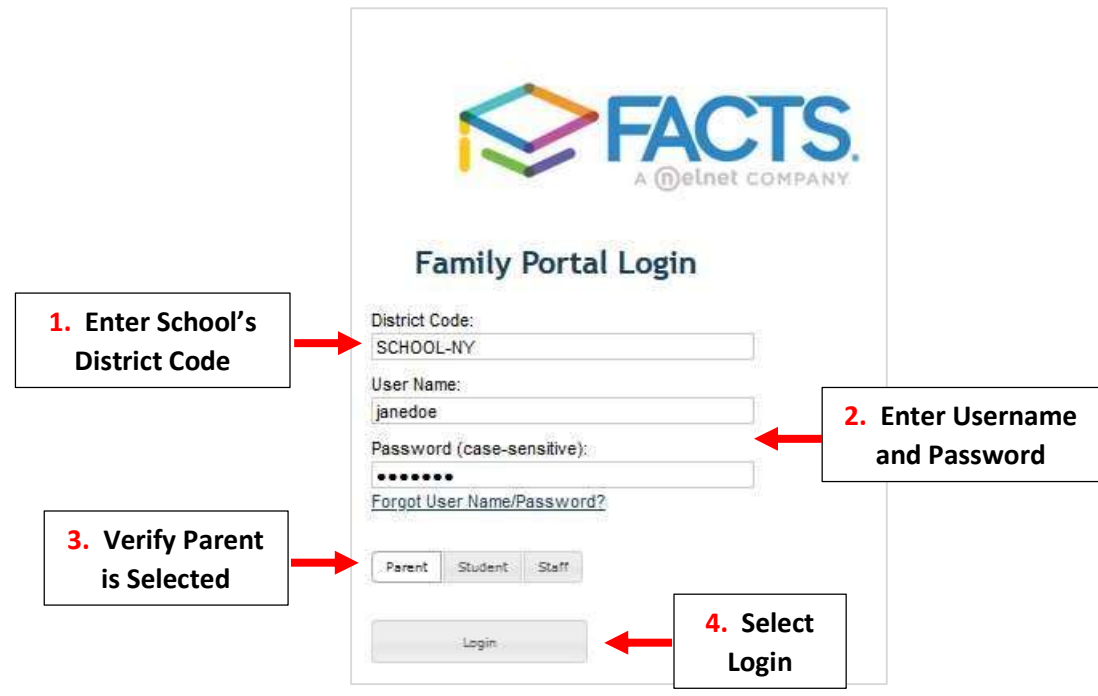

Once Logged into the Family Portal Select Enrollment/Reenrollment

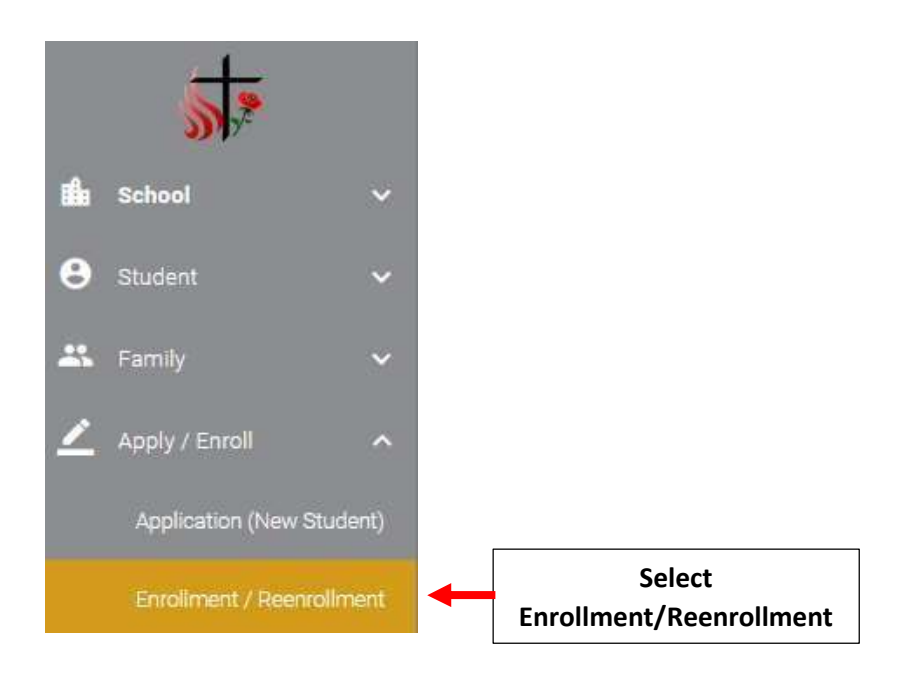

## Select "Click here to open Enrollment"

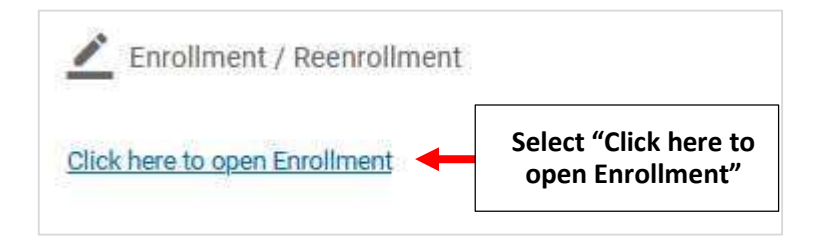

### Select "Start Enrollment Packet"

| -                            |                |                         |               |
|------------------------------|----------------|-------------------------|---------------|
| Enrollment                   |                |                         |               |
| Welcome Jane. You are curren | tly logged in. |                         |               |
| School Year: 2022-2023       |                |                         |               |
| Student                      | For Grade      | Packet Status           |               |
| Doe, James                   | 02             | Start Enrollment Packet | Select "Start |

You will now see the Reenrollment Packet **\*\*Please Note: Packet will Vary by School\*\*** Select a Section to begin. <u>EACH</u> Section <u>Must</u> be Completed in Order to Submit Your Reenrollment Packet

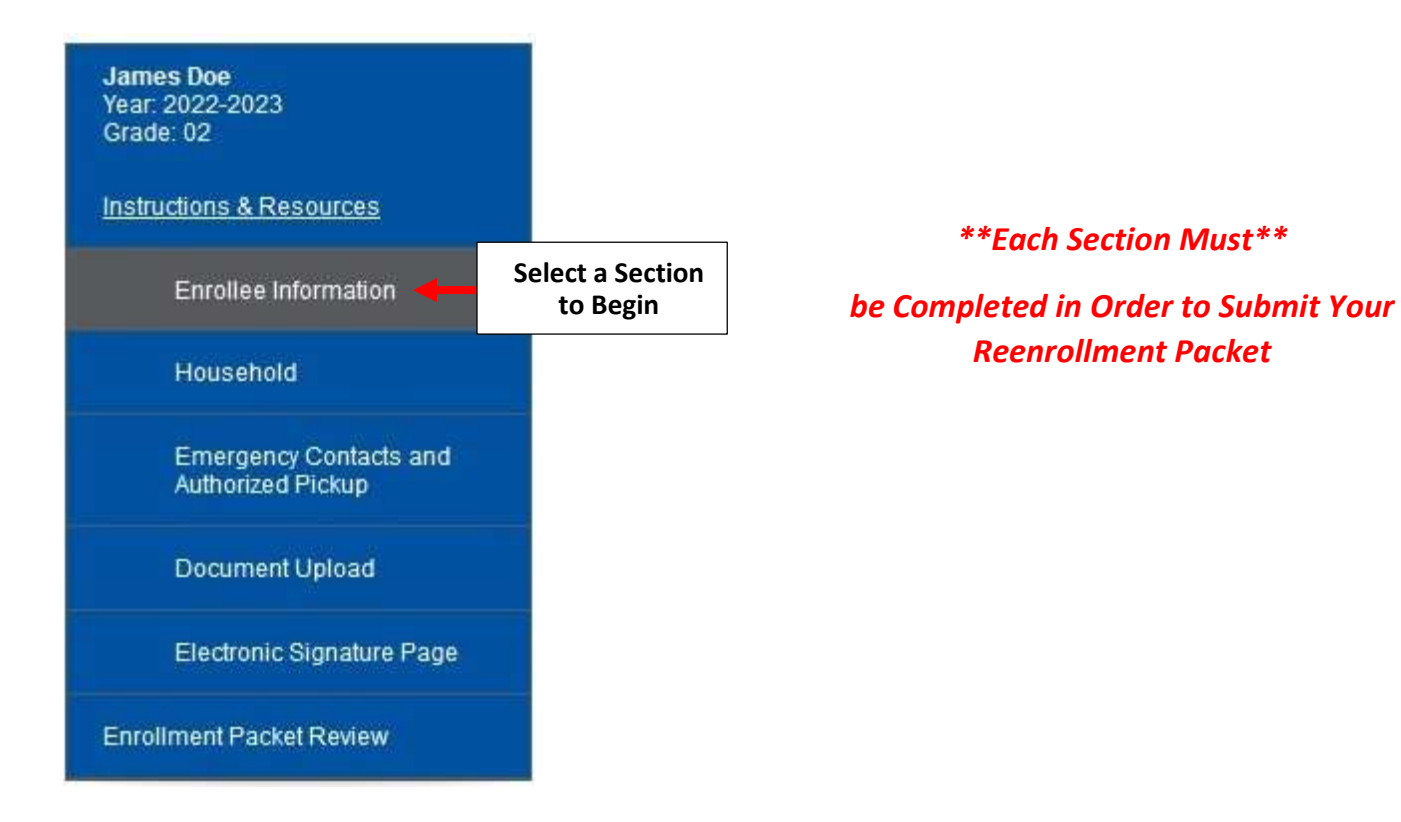

Please review all Information Listed, you can make changes as needed by Clicking Field. Once Information has been Completed/Verified, Select "Save & Next" to move to Next Section.

\*\*Please Note: An Asterisk (\*) Denotes a Required Field\*\*

| ll <mark>in the following fields abou</mark> | out the <i>student</i> as thoroughly as possible. |  |
|----------------------------------------------|---------------------------------------------------|--|
| Name                                         |                                                   |  |
| Doe                                          | ( <u>Change</u> )                                 |  |
| d Name                                       | 1                                                 |  |
|                                              | ]                                                 |  |
| ent Address                                  |                                                   |  |
| idress *                                     |                                                   |  |
| St                                           | Select a Field to<br>Make Changes                 |  |
|                                              |                                                   |  |
|                                              |                                                   |  |
| An Asterisk                                  | k (*) Denotes                                     |  |
| States (US a Requi                           | iired Field                                       |  |
|                                              |                                                   |  |
| L (800)                                      |                                                   |  |
| K(INT)                                       |                                                   |  |
|                                              |                                                   |  |
|                                              |                                                   |  |
|                                              |                                                   |  |
| Date of Birth *                              |                                                   |  |
| 5 (mm/dd/yyyy)                               |                                                   |  |
|                                              |                                                   |  |
| hool                                         | Ť                                                 |  |
|                                              | 1                                                 |  |
|                                              |                                                   |  |
|                                              | ~                                                 |  |
|                                              |                                                   |  |
| Fth pipitu t                                 |                                                   |  |
| Ethnicity *                                  |                                                   |  |
| Ethnicity *<br>panic                         |                                                   |  |
| Ethnicity *<br>.panic<br>Race *              |                                                   |  |

If Information is Missing an Error Message will Appear. Missing Information MUST be Completed to Submit Packet

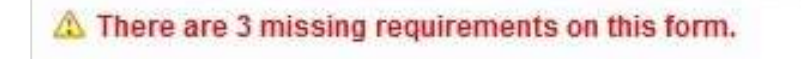

An Error Message will Appear if Information is Missing

# Final Section is Enrollment Packet Review. Once all Information has been reviewed Select "Complete Review and Submit Enrollment Packet"

# \*\*Please Note: Your Reenrollment is Not Complete Until You Have Selected "Complete Review and\*\* Submit Enrollment Packet"

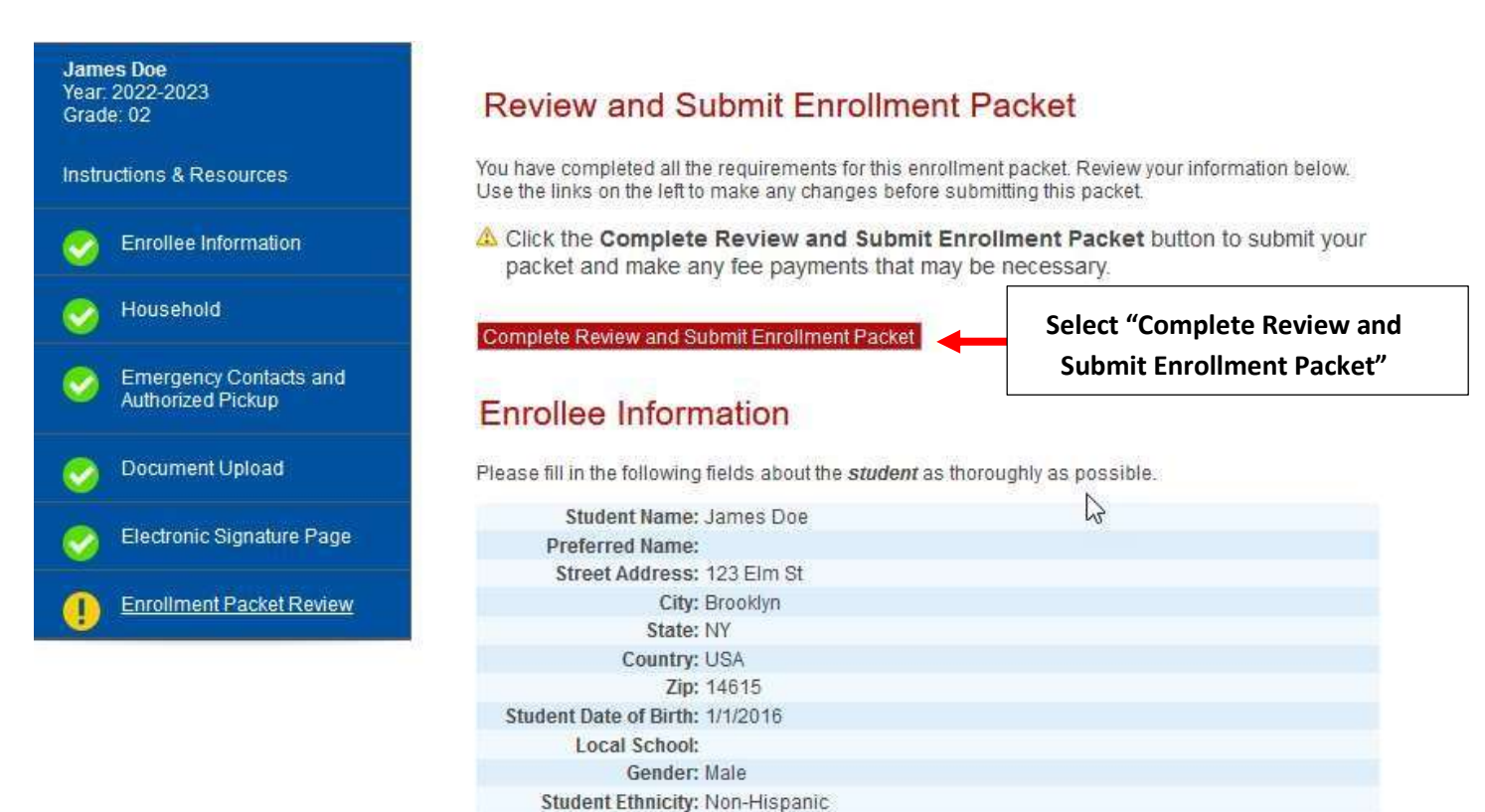

Electronic Signature Page

Student Race: Asian Primary Language English Spoken at Home:

#### **Electronic Signature**

The electronic signatures below and their related fields are treated by St. Catherine of Genoa ~ St. Therese of Lisieux CA like a physical handwritten signature on a paper form.

#### Agreements

My signature below affirms that all of the information contained in this enrollment packet is correct, complete, and honestly presented. I understand that withholding or misrepresenting information in this packet may jeopardize my child's enrollment.

Check for electronic signature Name: Jane Doe Date: 4/25/2022

Complete Review and Submit Enrollment Packet

#### Once Completed, Packet Status will Update to "Submitted". To Print a Copy of your Reenrollment Packet, Select PDF

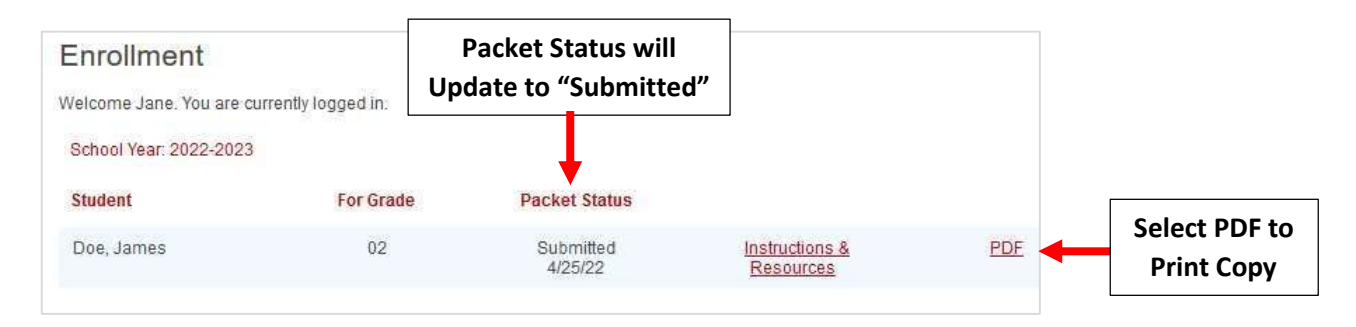